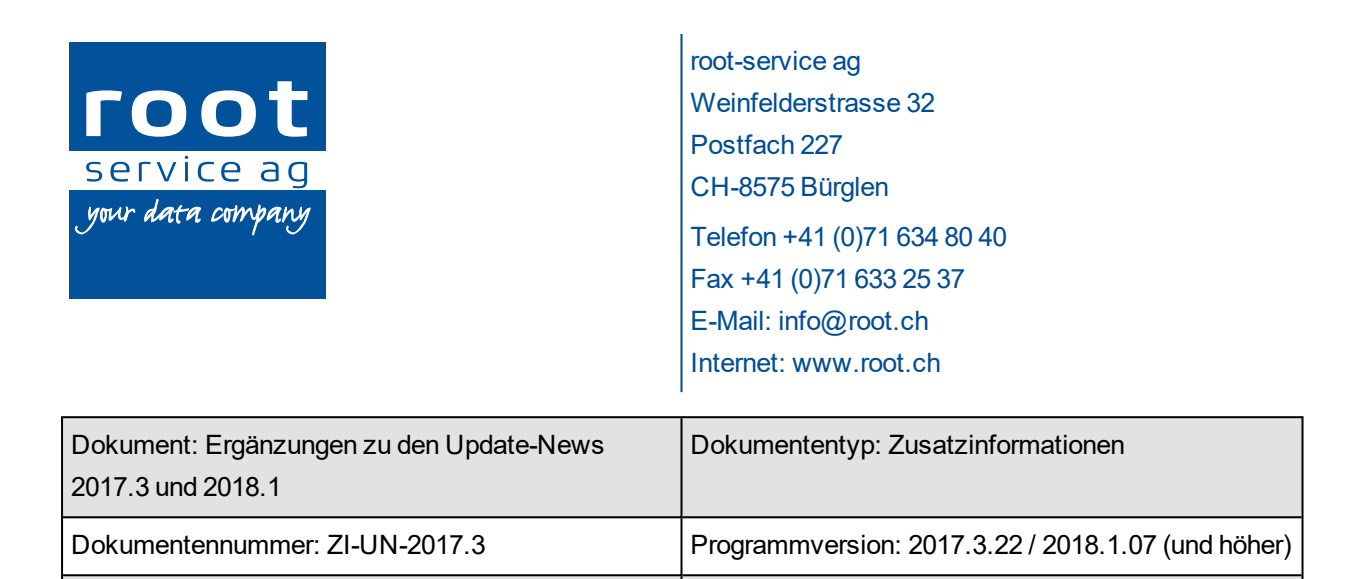

# Allgemeine Informationen

Ausgabedatum: 30. Januar 2018

Rückmeldungen unserer Kunden zu den Neuerungen in der Version 2017.3 haben uns veranlasst, mehrere Anpassungen in den Versionen 2017.3 und 2018.1 vorzunehmen. Die folgenden Anpassungen sind in den Versionen 2017.3.23 (und höher) und 2018.1.07 (und höher) verfügbar.

Letzte Aktualisierung: 31. Januar 2018

#### Hinweis

Dieses Dokument ergänzt die Angaben in den bereits veröffentlichten Update-News 2017.3 und 2018.1.

# Tastenkürzel für Adressauswahl

Das Nachschlagemenü für die Auswahl der Adresse kann neu direkt mit der Taste F7 geöffnet werden.

# Filterung bei der Adressauswahl

Neu können bereits bei der Auswahl der Adresse einer oder mehrere Filter gesetzt werden. Dadurch werden bei der Adresssuche nur die Adressen angezeigt, welche den Filterkriterien entsprechen.

| Cunden-<br>Definition | 2<br>Kunde | 2<br>Mitarbeiter | 2<br>Planbarer<br>Kunde | Planbarer<br>Mitarbeiter | 2<br>Benutzer |             |              |     |     |         | • |
|-----------------------|------------|------------------|-------------------------|--------------------------|---------------|-------------|--------------|-----|-----|---------|---|
|                       | Status: Ak | tiv              |                         | Verwaltet: 1             | la            | Adressgrupp | e 🗸          |     |     |         | - |
|                       |            |                  |                         |                          |               |             |              |     |     |         |   |
| Adre                  | ss-ID      | Nai              | me                      | ١                        | /orname       | G           | Geburtsdatum | PLZ | Ort | Strasse |   |

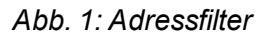

#### Filterkriterium «Status»

Im Filterkriterium **Status** wird festgelegt, ob **alle, nur aktive oder nur passive** Adressen zur Auswahl angezeigt werden sollen.

#### Filterkriterium «Verwaltet»

Im Filterkriterium Verwaltet wird festgelegt, ob alle, nur verwaltete oder nur nicht verwaltete Adressen zur Auswahl angezeigt werden sollen.

#### Filterkriterium «Adressgruppe»

Im Nachschlagefeld **Adressgruppe** kann nach der gewünschten Adressgruppe gefiltert werden.

#### Hinweis

Im Menü D103 ADuA 🕹 ist zusätzlich der Filter ADuA vorhanden verfügbar. Darin kann festgelegt werden, ob alle Adressen oder nur Adressen mit bereits bestehendem ADuA oder ohne bestehende ADuA zur Auswahl angezeigt werden sollen.

### Filterung nach Beziehung in der Adressliste

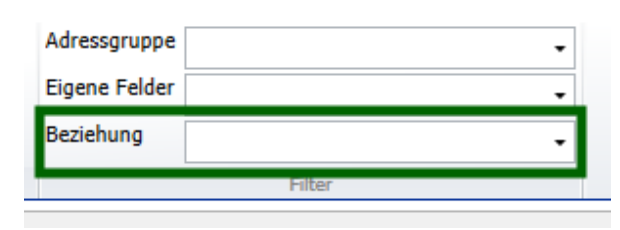

Abb. 2: Nachschlagefeld «Beziehung»

Im Menü **U101 Adressliste** können die angezeigten Adressen neu auch nach Beziehungsart gefiltert werden. Dazu ist in der Symbolleiste im Bereich Filter das Nachschlagefeld **Beziehung** verfügbar.

# Zusätzliche Spalten in der Adressliste

| Spalteneditor                    |
|----------------------------------|
| BAG-Nr. Versicherung             |
| Bemerkungen                      |
| GLN-Nr. Arzt                     |
| GLN-Nr. Versicherung             |
| Kundendefinition gültig bis      |
| Kundendefinition gültig von      |
| Test GLN-Nr. Versicherung        |
| Transport GLN-Nr. Versicherung   |
| Versichertennummer (AHV) Zustand |
| ZSR-Nr. Arzt                     |

Abb. 3: Zusätzlich verfügbare Spalten

Im Menü **U101 Adressliste** können im Spalteneditor folgende Spalten (siehe Abb. rechts) eingeblendet werden. Diese Spalten sind zusätzlich zu den standardmässig eingeblendeten Spalten verfügbar.

# Anzeige der Adressen, bei welchen eine Beziehungsart verwendet wird

|           |       |              |                 | 20. | 5 |
|-----------|-------|--------------|-----------------|-----|---|
| Adress-ID | •     | Vorname      | Name            |     |   |
|           |       |              |                 |     |   |
|           | 18024 | Sybille      | stang .         |     | - |
|           | 17676 | Claudia      | and a           |     |   |
|           | 17876 | Schefer      | despite .       |     |   |
|           | 11110 | Ursula       | Karath          |     |   |
|           | 17548 | Heidi        | Reggeration     |     |   |
|           | 17951 | Aysel        | alleg           |     |   |
|           | 17403 | Beatrice     | Finaler         |     |   |
|           | 17428 | Maria Isabel | De Cruz Marques |     |   |

Im Menü **U159 Beziehungsarten** <sup>22</sup> werden neu in den Details zu einer Beziehungsart, beispielsweise Mutter, alle Adressen angezeigt, bei welchen die Beziehungsart verwendet wird.

Abb. 4: Gruppe «Adressen mit dieser Beziehungsart»

## Über den Adressstamm geöffnete Menüs durchsuchen

Beim Wechsel aus dem Menü **U100 Adresse** in ein «altes» Menü, beispielsweise **U115 Mitarbeiter**, wird automatisch die im Adressstamm angezeigte Adresse übernommen. Danach konnte nicht nach anderen Adressen gesucht werden, ausser das Menü wurde neu über die Startseite geöffnet. Neu können die «alten» Menüs durchsucht werden, auch wenn sie über den Adressstamm geöffnet worden sind.

Valuta- oder Buchungsdatum beim Einlesen von XML-Zahlungsdateien In der Konfiguration der Zahlstellen kann neu festgelegt werden, ob beim Einlesen von XML-Zahlungsdateien das vorhandene Datum als Valuta- oder Buchungsdatum verwendet wird.